# zapoznaj się z instrukcją wypełnienia aplikacji do Amazon.

Po kliknięciu w link przeczytaj warunki oferty. Jeśli zgadzasz się kontynuować proces, zaznacz Akceptuję, a następnie przycisk Kontynuuj

#### Next Gen Test Poland

Amazon podchodzi poważnie do ochrony danych osobowych dlatego Twoje dane osobowe będzie przetwarzać zgodnie z prawem. W szczególności, nie udostępniamy Twoich danych osobowych osobom trzecim bez Twojej zgody, chyba że prawo zezwala na takie działanie. Firma Amazon będzie przechowywać dane osobowe w elektronicznej bazie danych prowadzonej przez Amazon.com. w Stanach Zjednoczonych lub jednej z jej spółek zależnych. Aby uzyskać pełne informacje na temat przetwarzania danych osobowych w Amazon, kliknij tutaj http://www.amazon.jobs/.

#### Klikając "Akceptuję"

1. uznajesz, że przeczytałeś opis pracy na stanowisko, które się ubiegasz i że rozumiesz podstawowe wymagania niezbędne do wykonywania pracy;

2. Zgadasz się na przetwarzanie, analizę i ocenę danych osobowych przez Amazon, salesforce.com lub inne upoważnione do tego spółki zależne, w celach aplikacji oraz innych uzasadnionych biznesowo potrzeb. Dla uniknięcia wątpliwości, "przetwarzanie" danych osobowych będzie obejmować, ale nie ogranicza się do: zbierania, odbioru, nagrywania, organizowania, sortowania, przechowywania, aktualizacji i zmiany, używania, rozpowszechniania, rozprowadzania, łączenia, blokowania, usuwania lub niszczenia danych osobowych.

3. Zgoda, aby firma Amazon mogła zachować dane osobowe po zakończeniu procesu rekrutacji na potrzeby monitorowania procesów rekrutacyjnych oraz aby dane te mogły być przechowywane w elektronicznej bazie danych w USA.

Przed kliknięciem przycisku Akceptuję. przeczytaj cały opis stanowiska.

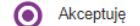

Nie akceptuję

By clicking "Continue", you may be contacted by phone, email or text by or on behalf of

Amazon about your application. To opt out please refer to our UK/EU Candidate Privacy Notice .

Kontynuuj

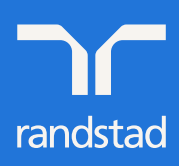

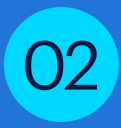

Teraz kliknij Zarejestruj się tutaj lub jeśli posiadasz już konto w systemie Amazon, zaloguj się podając Adres e-mail i hasło. Jeżeli nie pamiętasz hasła, możesz ustawić nowe klikając na Zapomniałeś hasła? Po wprowadzeniu swojego adresu e-mail otrzymasz maila z linkiem do resetu hasła

| Zaloguj s<br>To konto nie jest      | się lub Zareje<br>tym, z którego korzystas | s <b>truj</b><br>: robiąc zakupy na Amazon.cor | n |
|-------------------------------------|--------------------------------------------|------------------------------------------------|---|
| Potrzebujesz naz<br>Zarejestruj się | wy użytkownika i hasła?<br>tutaj           |                                                |   |
|                                     | Lub                                        |                                                |   |
| Adres e-mail                        |                                            |                                                |   |
| Adres e-mail                        |                                            |                                                |   |
| Hasło                               |                                            |                                                |   |
| Hasło                               |                                            |                                                |   |
| Zapomniałeś hasła                   | ?                                          |                                                |   |
| 7210                                | qui sie                                    |                                                |   |
|                                     | guj się                                    |                                                |   |

03

Uzupełnij pola oznaczone \*, podaj swój numer telefonu komórkowego wybierając strefę czasową zaznacz czas środkowoeuropejski. Następnie kliknij Rejestracja

| Definite é abuille de calendaria de Dedalace estado                                             |                                                                                                    |
|-------------------------------------------------------------------------------------------------|----------------------------------------------------------------------------------------------------|
| Poswięc chwilę na rejestrację. Będziesz potrzet<br>Imię*                                        | powac tých informacji, aby dostac się do swojego konta w przyszłości (* = <i>wymagane</i> )<br>Nazwisko*                         |
|                                                                                                 |                                                                                                    |
| Preferowane imię (opcjonalnie)                                                                  | Preferowane nazwisko (opcjonalnie)                                                                                               |
| Jeśli podano widnieje ono na twoim identyfika                                                   | torze. Jeśli podano widnieje ono na twoim identyfikatorze.                                                                       |
| Adres e-mail*                                                                                   | Potwierdź adres e-mail*                                                                                                    |
|                                                                                                 |                                                                                                    |
| Kraj *                                                                                          | Preferowana strefa czasowa*                                                                                                    |
| Polska                                                                                          | ✓ (GMT+01:00) Czas środkowoeuropejski ✓                                                                                          |
|                                                                                                 |                                                                                                    |
| Klikając "Rejestracja" zgadzasz się na kontakt telefoni<br>Telefon komórkowy                    | czny, drogą mallową lub poprzez władomość SMS od Amazon lub w imieniu frimy Amazon.<br>potwierdz telefon komórkowy               |
| Klikając "Rejestracja" zgadzasz się na kontakt telefoni<br>Telefon komórkowy<br>Polska +48 * 48 | czny, drogą mallową lub poprzez władomość SMS od Amazon lub w imieniu frimy Amazon. potwierdż telefon komórkowy Polska +48  V 48 |
| Klikając "Rejestracja" zgadzasz się na kontakt telefoni<br>Telefon komórkowy<br>Polska +48 v 48 | czny, drogą mailową lub poprzez władomość SMS od Amazon lub w imieniu frimy Amazon. potwierdż telefon komórkowy Polska +48  48   |
| Klikając "Rejestracja" zgadzasz się na kontakt telefoni<br>Telefon komórkowy<br>Polska +48 👻 48 | potwierdž telefon komórkowy Polska +48  48                                                                                       |

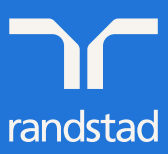

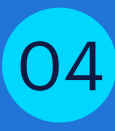

Na ekranie wyświetli Ci się potwierdzenie założenia konta w systemie Amazon. Zatwierdź klikając Dobrze

| Sukces                                                                                                    |                                                                                                    |                                                                                                    |                                                                                                    |                                                                                                    |
|----------------------------------------------------------------------------------------------------|----------------------------------------------------------------------------------------------------|----------------------------------------------------------------------------------------------------|----------------------------------------------------------------------------------------------------|----------------------------------------------------------------------------------------------------|
| Dziękujemy za rejestrację!                                                                                                    |                                                                                                    |                                                                                                    |                                                                                                    |                                                                                                    |
|                                                                                                    |                                                                                                    |                                                                                                    |                                                                                                    | Dobrze                                                                                                    |
| Jeśli chcesz być j<br>zaznacz Zgadzar                                                                                                    | na bieżąco z przyszł<br>n się oraz Zapisz & k                                                                                                    | ymi ofertami<br>Kontynuuj                                                                                                    | i pracy w Amazon, w k                                                                                                    | olejnym kroku                                                                                                    |
| 1<br>Dane kontaktowe                                                                                                    | 2<br>Opowiedz nam o sobie                                                                                                    | 3<br>Ocena                                                                                                    | 4<br>Zooda na wervfikacie danvch                                                                                                    | 5                                                                                                    |
| Czy chcesz, abyśmy rozważyli Twoją ka<br>Akceptując: zezwalasz firmie Amazon, j<br>Informacji, które podajesz podczas skła<br>przechowywane i przetwarzane do 7 lat<br>zgodę w każdej chwili, zmieniając ustaw | ndydaturę i skontaktowali się z Tobą w<br>ej podmiotom stowarzyszonym i agencj<br>dania aplikacji), aby rozważyć skontakt<br>od daty złożenia ostatniej aplikacji. Ok<br>ienia na swoim profilu w "Moje Dane C | sprawie przyszłych ofert<br>jom rekrutacyjnym na prz<br>owanie się z Tobą w sprz<br>res przechowywania rów<br>)sobowe". W przyszłości | kandydata na stanowisko<br>t pracy w Amazon?<br>zechowywanie i wykorzystywanie informacji z<br>awie przyszłych ofert pracy. Jeśli wyrażasz zy<br>mież zależy od warunków przyjętych w danyu<br>możesz ubiegać się o inną pracę, nawet jeśl | zawartych w Twojej aplikacji (tj.<br>godę, Twoje dane będą<br>m kraju.Możesz wycofać swoją<br>li nie wyrazisz na to zgody. |
| <ul> <li>Zgadzam się</li> <li>Nie zgadzam się</li> <li>Aby uzyskać więcej informacji o tym, jał</li> <li>Zapisz &amp; Kontynuuj</li> </ul>                                                                     | zarządzamy Twoimi danymi osobowy                                                                                                    | mi, zapoznaj się z naszą                                                                                                    | Informacją o ochronie prywatności kandydał                                                                                                    | tów w UE .                                                                                                    |

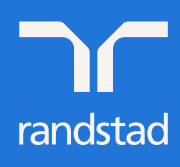

Uzupełnij pola oznaczone \*, podaj swój numer Telefonu komórkowego, w polu personalny kod numeryczny wpisz Twój numer PESEL. Następnie kliknij Zapisz & Kontynuuj

| Dane kontaktowe Opowiedz nam o                                                  | sobie Oce                                            | ena Zgoda na kandyda    | a weryfikację danych Sprawdź i wyślij<br>data na stanowisko                         |
|---------------------------------------------------------------------------------|------------------------------------------------------|-------------------------|-------------------------------------------------------------------------------------|
| lmię*                                                                           | Drugie imię (opcjonalnie                             | )                       | Nazwisko*                                                                           |
| Preferowane imię (opcjonalnie)<br>Jeśli podano widnieje ono na twoim identyfika | Preferowane drugie imię                              | (opcjonalnie)           | Preferowane nazwisko (opcjonalnie)<br>Jeśli podano widnieje ono na twoim identyfika |
| Wiersz adresu 1*                                                                |                                                      |                         |                                                                                     |
| Wiersz adresu 2 (opcjonalnie)<br>Mieszkanie, dom, budynek, pietro itp           |                                                      |                         |                                                                                     |
| Kraj*                                                                           | ~                                                    | Miasto*                 |                                                                                     |
| Stan/Województwo                                                                | *                                                    | Kod pocztowy*           |                                                                                     |
| Preferowany numer telefonu*                                                     |                                                      |                         |                                                                                     |
| Telefon komórkowy                                                               |                                                      | Dodatkowy numer kont    | taktowy                                                                             |
| Polska +48 • 48                                                                 | ontakt talafaniannu draga ma                         | Wybierz właściwy dla sw | wojego kraju Thur                                                                   |
| Wybierz PESEL (lub dokument tożsamości wybierar                                 | ny z listy, dla osób które<br>nie posiadają PESEL) * | Personalny kod numery   | ryczny * 🔊                                                                          |
| Data urodzenia *                                                                | · ·                                                  |                         |                                                                                     |
| Skąd dowiedziałeś się o tej pracy?                                              | ~                                                    |                         |                                                                                     |
|                                                                                 |                                                      |                         |                                                                                     |
|                                                                                 |                                                      | ,<br>Zapisz             | Zapisz & Kontynuuj                                                                  |

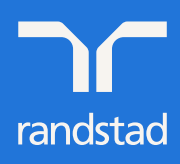

06

| <b>Ø</b>                                                                          | 2                                         | 3                                   | 4                              |
|-----------------------------------------------------------------------------------|-------------------------------------------|-------------------------------------|--------------------------------|
| Dane kontaktowe                                                                   | Opowiedz nam o sobie                      | Ocena                               | Sprawdź i wyślij               |
| Opowiedz nam o sc                                                                 | bie                                       |                                     |                                |
| Czy jesteś gotowy/a i możesz często                                               | podnosić ciężary do 15 kg z usprawnienian | ni dostosowanymi do Twoich potr     | zeb lub bez nich?              |
| 🔿 Tak                                                                             |                                           |                                     |                                |
| O Nie                                                                             |                                           |                                     |                                |
| Wybierz wszystkie opcje, które są pra                                             | awdziwe w Twoim przypadku:                |                                     |                                |
| O Pracowałem/am wcześniej dla fir                                                 | my Amazon.                                |                                     |                                |
| <ul> <li>Pracowałem/am wcześniej jako p<br/>jednym z magazynów Amazon.</li> </ul> | racownik tymczasowy/dostawca w            |                                     |                                |
| Żadne z powyższych                                                                |                                           |                                     |                                |
| W naszej fimie pracujemy w systemie                                               | zmianowym, co oznacza, że pracujemy i v   | v ciągu dnia i w nocy. Czy jesteś ( | gotów pracować w takim systemi |
| 🔿 Tak                                                                             |                                           |                                     |                                |
|                                                                                   |                                           |                                     |                                |

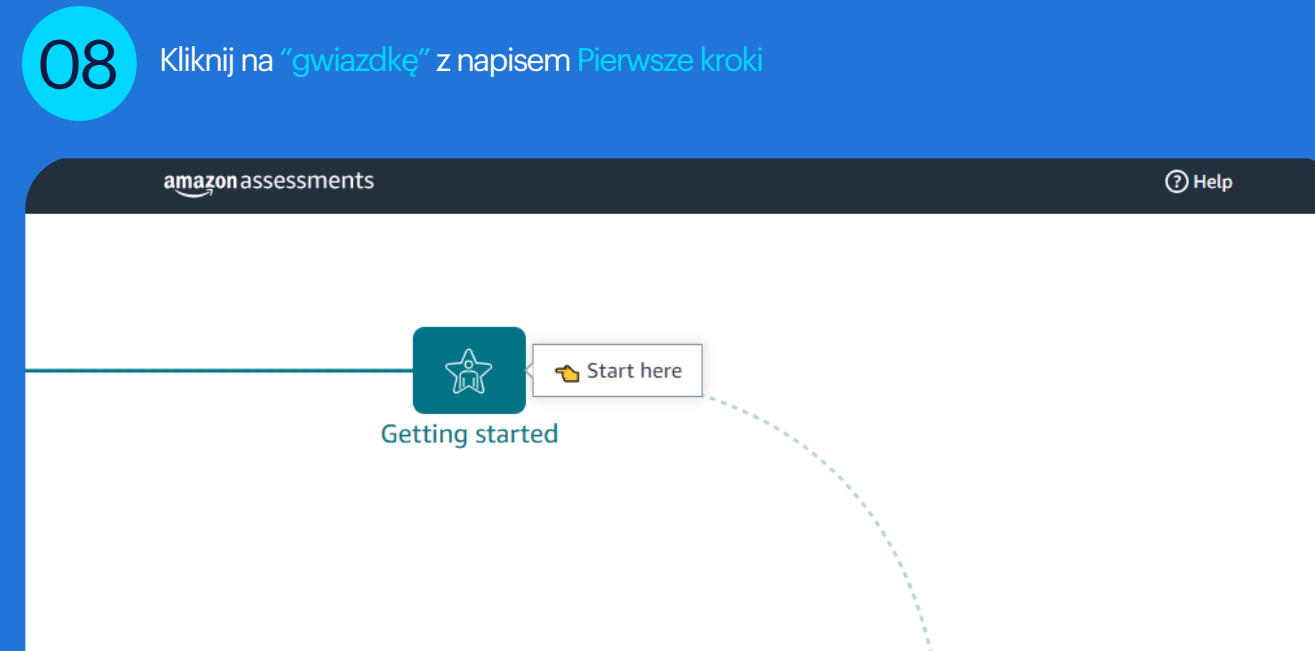

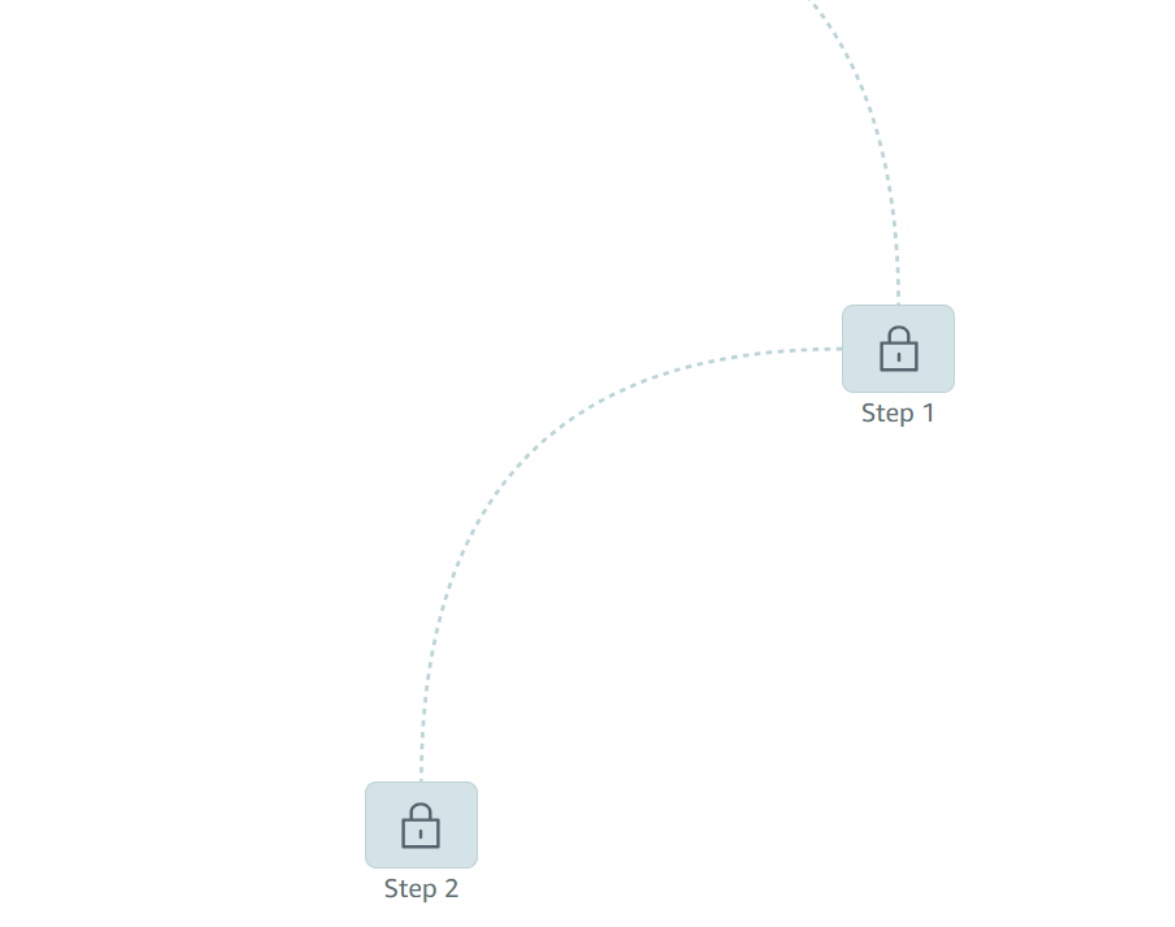

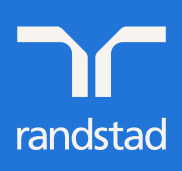

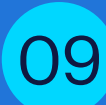

Ustaw swój język, obejrzyj film, a następnie kliknij Next/Dalej

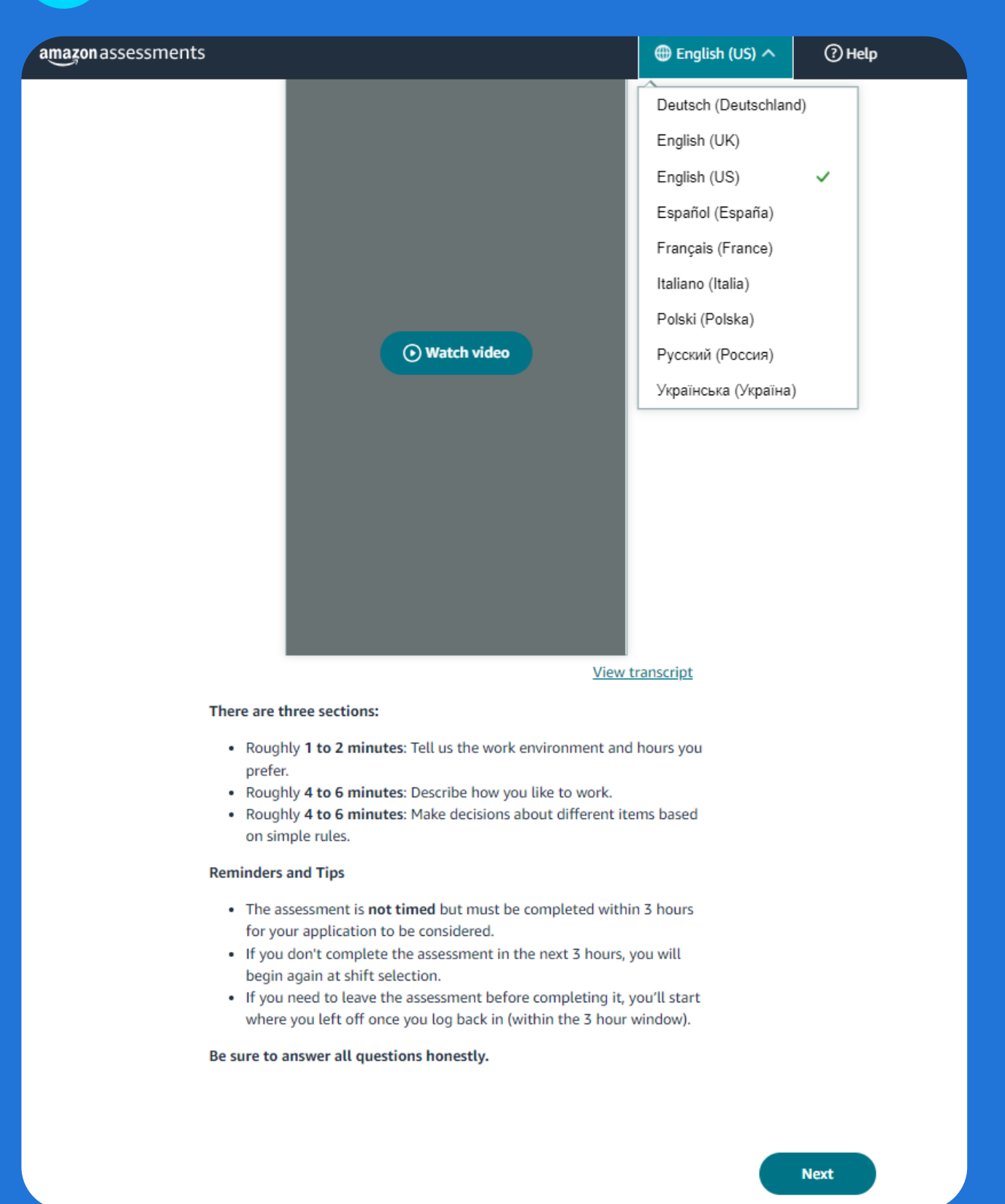

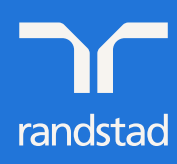

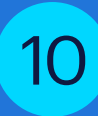

Odpowiedz na pytania. W pięciostopniowej skali oznacz, jak bardzo preferujesz daną czynność, a następnie kliknij Dalej

## Wskaż, jak bardzo lubisz lub nie lubisz następujących aspektów pracy.

| Fran a greyryth showesh groups    | (#PC).                        |                            |
|-----------------------------------|-------------------------------|----------------------------|
|                                   | Zdecydowanie<br>nie lubię     | Zdecydowanie<br>preferuję  |
| Press a mession between bills -27 | C i destancempet insthuest od | incar interviduelani (50%) |
|                                   | Zdecydowanie<br>nie lubię     | Zdecydowanie<br>preferuję  |
|                                   |                               | Dalej                      |

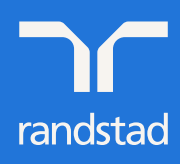

partner for talent.

 $\oplus$  PL  $\sim$ 

3

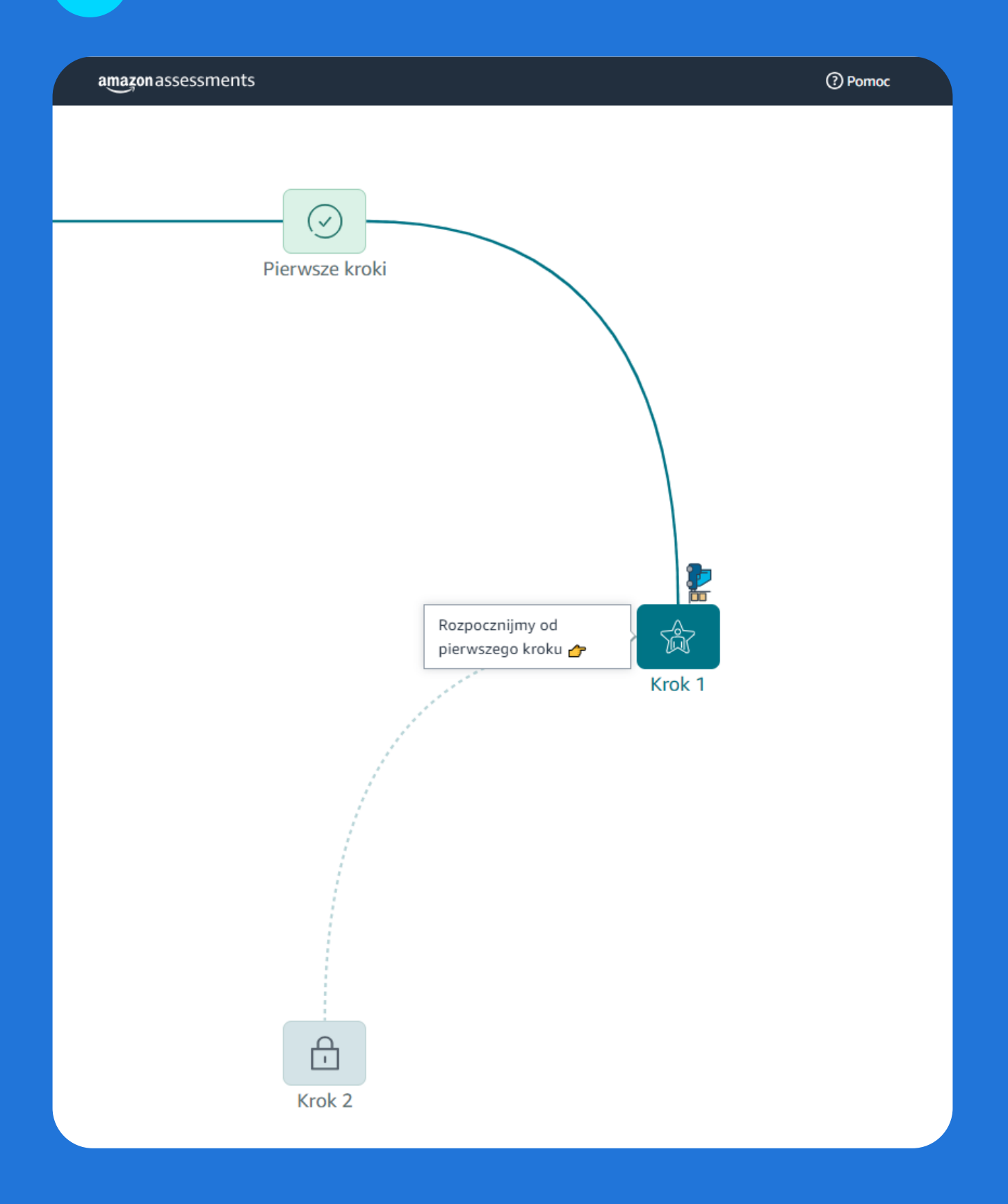

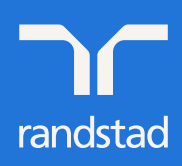

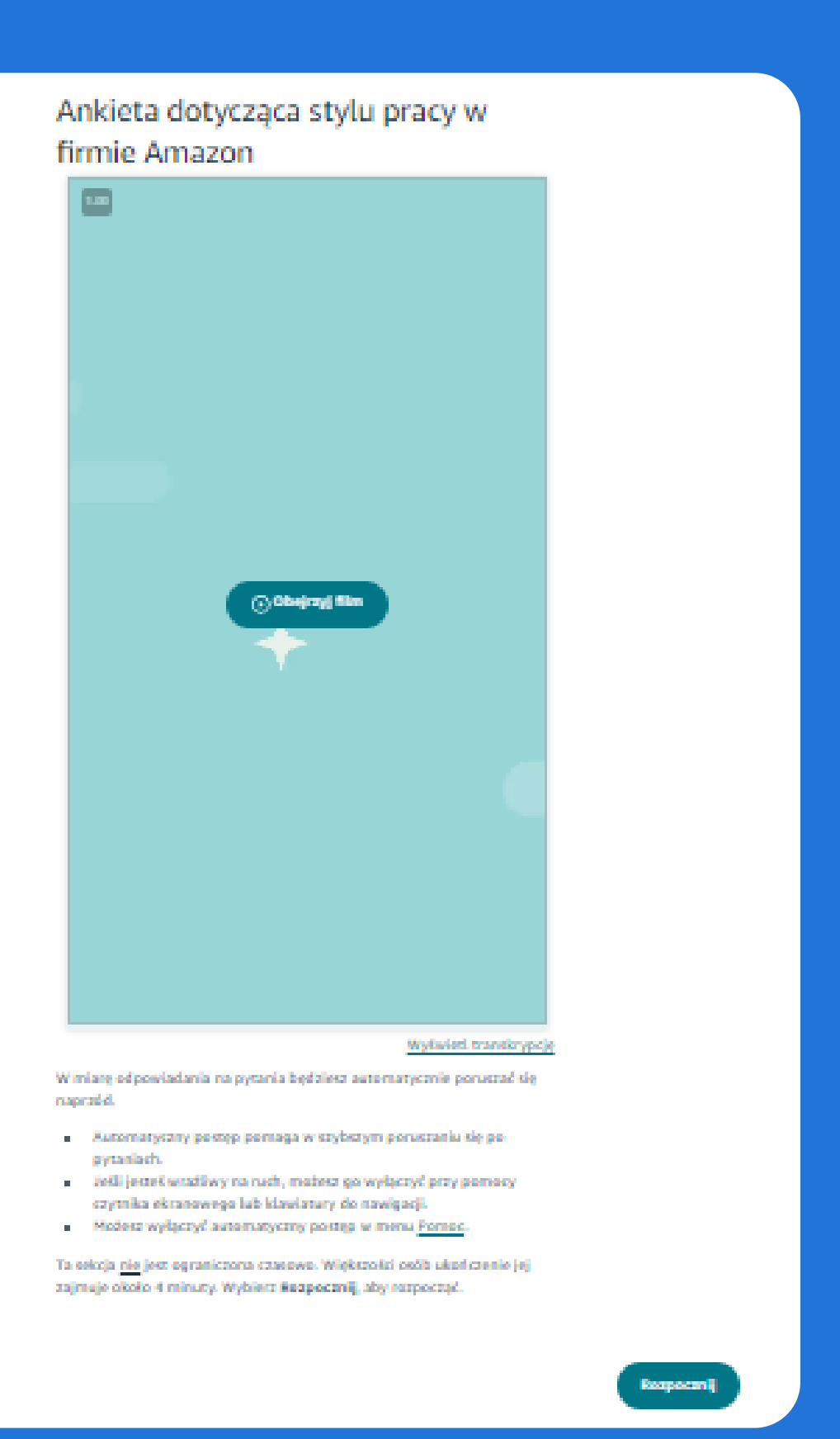

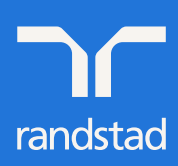

12

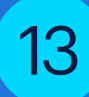

Na ekranie wyświetlą Ci się dwa stwierdzenia. Spośród wyświetlanych opcji wybierz tą bliższą Tobie, a następnie określ, w jakim stopniu do Ciebie pasuje i kliknij Wyślij

|                                           |                                 |              |                                 |                     | ● ● PL ~                  | ? |
|-------------------------------------------|---------------------------------|--------------|---------------------------------|---------------------|---------------------------|---|
|                                           |                                 |              |                                 |                     |                           |   |
|                                           |                                 |              |                                 |                     |                           |   |
| tado proportinaj e<br>terminali indicacji |                                 |              |                                 |                     |                           |   |
| Najbardziej O<br>pasujące do<br>mnie      | Bardziej<br>pasujące do<br>mnie | ○<br>< lub > | Bardziej<br>pasujące do<br>mnie | Naji<br>pasi<br>mni | bardziej<br>ujące do<br>e | 0 |
| 14 Teraz kliknij n                        | a okienko z napi                | isem Krok 2  |                                 |                     |                           |   |
| amazon assessments                        |                                 | ⑦ Pomoc      |                                 |                     |                           |   |
|                                           | ()<br>Krok 1                    |              |                                 |                     |                           |   |
| تر<br>Costatni ک<br>Krok 2                |                                 |              |                                 |                     |                           |   |

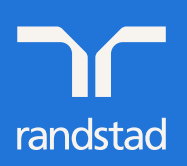

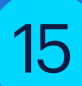

| amazonassessments                                                                                      | 🌐 Polski (Polska) 🔨                                   | Pomoc      |
|----------------------------------------------------------------------------------------------------|-------------------------------------------------------|------------|
| Instrukcio                                                                                             | Deutsch (Deutschland)<br>English (UK)<br>English (US) |            |
| ilistiukcje                                                                                            | Español (España)                                      |            |
|                                                                                                    | Français (France)                                     |            |
|                                                                                                    | Italiano (Italia)                                     |            |
|                                                                                                    | Polski (Polska)                                       | ~          |
|                                                                                                    | Русский (Россия)                                      |            |
|                                                                                                    | Українська (Україна)                                  |            |
| Obejrzyj film         Wyświe         Ta sekcja <u>nie</u> jest ograniczona czasowo. Większości osób ud | <u>etl transkrypcję</u><br>zielenie                   |            |
| odpowiedzi na te 8 pytań zajmuje około 3 minut. Wybierz<br>rozpocząć.                                  | Rozpocznij, aby                                       |            |
|                                                                                                    |                                                       | Rozpocznij |

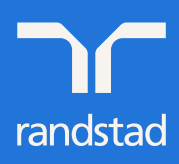

## 16

W żółtej ramce znajdują się reguły, według których należy postępować w zadaniu.

W niebieskiej ramce znajduje się kod produktu, który należy umieścić w odpowiednim pojemniku. Zapoznaj się z kodem i zastosuj do reguł z żółtej ramki, a następnie wybierz jedną z 6 proponowanych odpowiedzi. Pamiętaj, że do reguł możesz wrócić w dowolnym momencie klikając Wyświetl szczegóły.

#### Przykład:

Kod naszego produktu to A1xE18

- Kod ten ma 6 znaków, więc z reguł wiemy, że jest prawidłowy
- Kod rozpoczyna się od litery A, co oznacza, że powinien zostać umieszczony w pojemniku 11

Po udzieleniu odpowiedzi na pytania z tej sekcji kliknij Wyślij

| Reguły                               | <u>Wyświetl</u>                                                        | <u>szczegóły</u>         |                | A1x        | E18               |
|--------------------------------------|------------------------------------------------------------------------|--------------------------|----------------|------------|-------------------|
| Prawidłowe koc<br>A######<br>Z###### | dy zawierają od 5 do<br>→ Pojemnik<br>→ Pojemnik                       | 7 znaków<br>: 11<br>: 12 | Pojemnik 11    | $\bigcirc$ | Pojemnik 12       |
| ######1<br>######2                   | <ul> <li>→ Pojemnik</li> <li>→ Pojemnik</li> <li>→ Pojemnik</li> </ul> | < 21<br>< 22<br>< pełny  | Pojemnik 21    | $\bigcirc$ | Pojemnik 22       |
| 8 znaków                             | → Nieprawi                                                             | dłowy kod                | Pojemnik pełny | $\bigcirc$ | Nieprawidłowy kod |

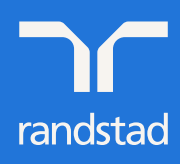

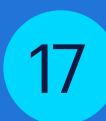

Właśnie ukończyłeś kolejną część składania aplikacji. W przeciągu 8 sekund nastąpi przekierowanie do nowej strony.

| amazon assessments                                                                                                    | ⑦ Pomoc |
|----------------------------------------------------------------------------------------------------|---------|
| Pierwsze kroki                                                                                                    |         |
| Krok 1                                                                                                    |         |
|                                                                                                    |         |
| Gratulacjel<br>Ukończono ocenę i można zakończyć podanie o pracę.<br>Przekierowanie nastąpi za 8 sekundy<br>Vojektrował |         |

18

Sprawdź czy wcześniej wpisałeś poprawne dane. Nie uzupełniaj pola Stan/Województwo

| ane kontaktowe                                                                          | Opowiedz nam o sobie                       | Ocena                     | Zgoda na weryfikację danych<br>kandydata na stanowisko | Sprawdź i wyślij |
|-----------------------------------------------------------------------------------------|--------------------------------------------|---------------------------|--------------------------------------------------------|------------------|
|                                                                                         |                                            |                           | ,                                                      |                  |
|                                                                                         |                                            |                           |                                                        |                  |
|                                                                                         |                                            |                           |                                                        |                  |
| INFORMACJA                                                                              | A O PROCESIE WERYFII<br>KANDYDATÓW NA PR   | (ACJI I ZGOD<br>ACOWNIKÓW | A NA DOKONANIE WERY<br>/ TYMCZASOWYCH (UE)             | FIKACJI DLA      |
|                                                                                         |                                            |                           |                                                        |                  |
| Nazwisko i imiona ka                                                                    | ndydata                                    |                           |                                                        |                  |
|                                                                                         |                                            |                           |                                                        |                  |
| Data uradaania                                                                          |                                            |                           |                                                        |                  |
| Data urodzenia                                                                          |                                            |                           |                                                        |                  |
| Data urodzenia                                                                          | kania                                      |                           |                                                        |                  |
| Data urodzenia<br>Pełny adres zamieszł                                                  | kania                                      |                           |                                                        |                  |
| Data urodzenia<br>Pełny adres zamieszt<br>Wiersz adresu 2 (opc                          | kania<br>ionalnie)                         |                           |                                                        |                  |
| Data urodzenia Pełny adres zamieszt Wiersz adresu 2 (opc Mieszkanie, dom, b             | kania<br>jonalnie)<br>udynek, piętro itp.  |                           |                                                        |                  |
| Data urodzenia Pełny adres zamieszi Wiersz adresu 2 (opc Mieszkanie, dom, b Kraj        | kania<br>jonalnie)<br>udynek, piętro itp.  | Miasto                    |                                                        |                  |
| Data urodzenia Pełny adres zamieszi Wiersz adresu 2 (opc Mieszkanie, dom, b Kraj Potska | kania<br>ijonalnie)<br>udynek, piętro itp. | Miasto                    | ań                                                     |                  |

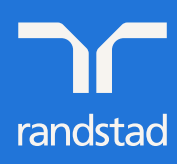

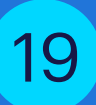

Uzupełnij pola Wydrukowane imię oraz podpis znajdujące się na dole strony. W oba pola wpisz swoje Imię i Nazwisko oraz kliknij Zapisz & Kontynuuj

#### Kategorie danych osobowych

Weryfikacja może obejmować następujące kategorie danych osobowych, stosownie do stanowiska, o które się ubiegasz, i w zakresie, w jakim jest to niezbędne do oceny, czy jesteś odpowiednią osobą na to stanowisko:

1. sprawdzenie list sankcyjnych oraz list zawierających informacje o terrorystach

Przetwarzanie Twoich danych osobowych jest niezbędne, aby Mój Dostawca mógł utrzymać bezpieczne środowisko pracy dla wszystkich swoich pracowników i klientów oraz aby mógł Cię zaangażować. Przyjmuję do wiadomości, że brak uczestnictwa i pomocy w procesie w uzasadnionym zakresie może spowodować, że Mój Dostawca nie będzie kontynuował procesu aplikowania. Wszelkie informacje, które podam w związku z procesem weryfikacji przez Mojego Dostawcę będą poprawne i kompletne pod każdym względem. Przyjmuję do wiadomości, że jakiekolwiek sfałszowanie lub podanie błędnych istotnych informacji z mojej strony (lub jakiekolwiek pominięcie istotnych informacji) może skutkować zakończeniem procesu aplikowania lub zaangażowania.

#### Odbiorcy oraz transfer danych

Accurate Background, Inc. w Irvine, Kalifornia, Stany Zjednoczone ("Accurate Background") jest zewnętrznym dostawcą usług zaangażowanym w imieniu Mojego Dostawcy do przeprowadzenia weryfikacji opisanej powyżej oraz wsparcia w jej przeprowadzeniu. Twoje dane będą tym samym przekazane do Accurate Background w Stanach Zjednoczonych i Accurate Background będzie miał do nich dostęp w Stanach Zjednoczonych w zakresie, w jakim jest to niezbędne dla wykazania, iż pozostajesz odpowiedni do zaangażowania, a także do celów audytowych. Mój Dostawca może również przekazać wyniki weryfikacji klientom (np. zespołowi ds. ryzyka i zgodności w Amazon w USA), na rzecz których mam świadczyć usługi, ale wyłącznie na zasadzie "akceptacja/brak akceptacji".

O ile ma to zastosowanie, transfer danych opiera się na Europejskich Standardowych Klauzulach Umownych w celu zapewnienia stosownych zabezpieczeń chroniących Twoje dane osobowe. Prosimy o kontakt w razie jakichkolwiek pytań związanych z mechanizmem przekazywania danych osobowych opisanym powyżej.

#### Bezpieczeństwo oraz okres retencji

Wszystkie dane osobowe zebrane przez Mojego Dostawcę i Accurate Background w ramach weryfikacji, o której mowa w niniejszym formularzu, będą traktowane jako poufne i wykorzystywane wyłącznie przez Mojego Dostawcę i Accurate Background działającego w jego imieniu w celu oceny i wykazania, iż pozostajesz odpowiedni na stanowisko oraz (w zakresie, w jakim jest to dozwolone na mocy obowiązującego prawa) tak długo, jak długo trwa proces aplikacyjny i wszelkie późniejsze umowy z Moim Dostawcą.

#### Twoje prawa jako podmiotu danych

Masz prawo zażądać dostępu, sprostowania lub usunięcia Twoich danych osobowych, a także zażądać przeniesienia Twoich danych osobowych. Masz także prawo do wyrażenia sprzeciwu co do przetwarzania Twoich danych osobowych w określonych okolicznościach.

W celu złożenia dyspozycji dotyczącej realizacji uprawnień podmiotu danych prosimy o kontakt z Moim Dostawcą. Masz również prawo złożyć skargę do organu nadzorczego z zakresu danych osobowych.

#### ZGODA

Przez wpisanie mojego imienia i nazwiska oraz złożenie przeze mnie podpisu poniżej, wyrażam w sposób wyraźny zgodę na ujawnienie informacji oraz moich danych osobowych do Mojego Dostawcy oraz wymienionym powyżej odbiorcom, w celu weryfikacji wskazanej w pkt 1 powyżej, a także przyjmuje do wiadomości, że poinformowano mnie o możliwości przeniesienia tych informacji poza terytorium kraju, w którym zostały odebrane oraz przekazania do krajów, w których obowiązują inne przepisy chroniące dane umożliwiające zidentyfikowanie osoby.

Będę uczestniczył i pomagał w procesie weryfikacji w zakresie wymaganym przez Mojego Dostawcę lub Accurate Background w imieniu Mojego Dostawcy. Przyjmuję do wiadomości, że w każdej chwili mogę wycofać swoją zgodę ze skutkiem na przyszłość. W takim przypadku Mój Dostawca może podjąć decyzję o zaniechaniu procesu aplikacyjnego lub o nieprzydzieleniu mnie do określonych klientów, jeśli ci zażądają weryfikacji bezpieczeństwa jako niezbędnego warunku przydzielenia mi zadania.

| Data: 7/19/23     |        |                    |
|-------------------|--------|--------------------|
| Wydrukowane imię: |        |                    |
| Podpis:           |        |                    |
|                   |        |                    |
|                   | Zapisz | Zapisz & Kontynuuj |

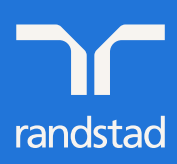

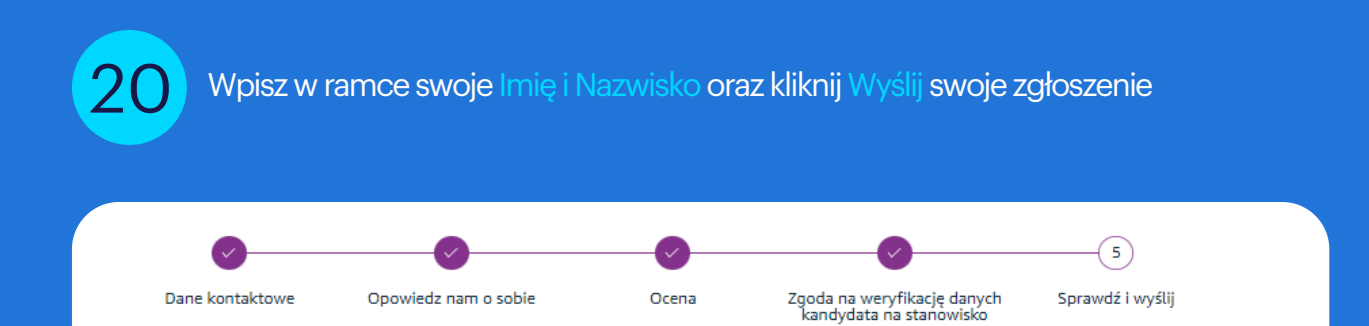

#### Podpisz i kontynuuj

Poprzez złożenie poniżej elektronicznego podpisu (ePodpis) oświadczam, że zgodnie z wiedzą, którą posiadam, wszystkie informacje podane przeze mnie są prawdziwe i kompletne. Rozumiem, że podanie nieprawdziwych lub niepełnych informacji może skutkować odrzuceniem tego wniosku lub, jeśli jestem pracownikiem, rozwiązaniem bieżącej umowy o pracę.

Jako podpis elektroniczny proszę podać pełne imię i nazwisko.

#### PODSUMOWANIE PODANIA

| Dane kontaktowe      | •                              |
|----------------------|--------------------------------|
|                      | EDYTUJ INFORMACJE O KANDYDACIE |
| Mariei Karomarek     |                                |
|                      |                                |
|                      |                                |
|                      |                                |
|                      |                                |
|                      |                                |
| Opowiedz nam o sobie | ~                              |
|                      |                                |
|                      |                                |
|                      |                                |
|                      |                                |
|                      | Wyślij swoje zgłoszenie        |
|                      |                                |

Gratulujemy, aplikacja została ukończona pomyślnie. Teraz cierpliwie czekaj na kontakt z naszej strony! :)

| DZIĘKUJEMY                                                                                                    |
|----------------------------------------------------------------------------------------------------|
| $\checkmark$                                                                                                    |
| Dziękujemy za złożenie podania o przyjęcie na stanowisko Next Gen Test Poland 230120239. Twoje podanie jest obecnie rozpatrywane. Skontaktujemy się z Tobą - prosimy o systematyczne sprawdzanie swojej skrzynki e-mail |
| Wyświeti swoje zgłoszenie                                                                                                    |
|                                                                                                    |
|                                                                                                    |

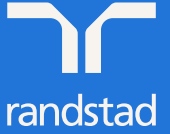

21

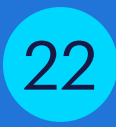

## Wybrane oferty pracy

#### Next Gen Test Poland

lodz, Poland | Identyfikator stanowiska: 230120239 Next Gen Test Poland...

#### 📀 proces zakończony

Status mojego podania: proces zakończony

Nie jesteś już zainteresowany/a? **Wycofaj podanie** Zobacz Załączniki

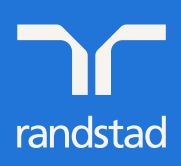